## PASOS PARA VALIDAR POR ÚNICA VEZ UNA ESCOLARIDAD O UN CERTIFICADO EN EL SISTEMA INFORMÁTICO

1) Dirigirse al sitio:

https://bedelias.udelar.edu.uy

2)Clickear en el ícono lila arriba a la derecha que dice CUENTA. Allí ingresar cédula de identidad y clave

3)Luego clickear en ESTUDIANTE

**4)Luego clickear en DATOS PERSONALES** 

5)Allí despliega todos los datos personales: para modificar estos datos se hace click en el ícono que es un lápíz en color celeste.

6)Luego para Consentir la Verificación de la

Escolaridad/Certificado por terceros vamos a OPCIONES ESCOLARIDAD/CERTIFICADO y cliclear en el ícono con el lápiz celeste que está al lado de esa frase.

6)Nos despliega otro menú donde dice: Consentimiento de Verificación de Escolaridad/Certificado por terceros: SI NO Clickear en SI por única vez y luego tildar más arriba en el icono celeste donde dice: OPCIONES ESCOLARIDAD 7)Allí por último aparecerá en OPCIONES ESCOLARIDAD/ CERTIFICADO: Consentimiento de verificación por terceros:

SI

Esto significa que el estudiante ya no necesita de la firma de la Bedelía de su Facultad para una escolaridad.